# 株主優待申請マニュアル

STOCK CODE : 6026

# GMOTECH

#### 2024年3月末時点

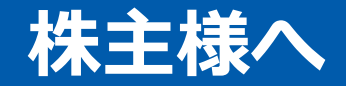

# GMOインターネットグループは「すべての人にインターネット」をコーポレート キャッチとし、インターネットサービスを展開しております。

当社の株主優待においても、GMOインターネットグループのサービスをご提供することで、株主の皆様のご理解を一層深めていただく機会と考えております。

株主様のご申請を心よりお待ち申し上げております。

#### GMO TECH株式会社 株主優待事務局

株主優待申請にあたっては、下記情報が必要でございます。お手元にご用意ください。

- 1. 株主様の郵便番号
- 2. 株主番号
- 3. メールアドレス

# 下記の 1 または 2 の方法により株主優待サイトにアクセスしてください

① ブラウザのアドレスバーにURL「<u>https://yutai.gmotech.jp/</u>」を入力

2 検索サイト (googleやYahoo!など) で「GMO TECH株主優待サイト」と入力

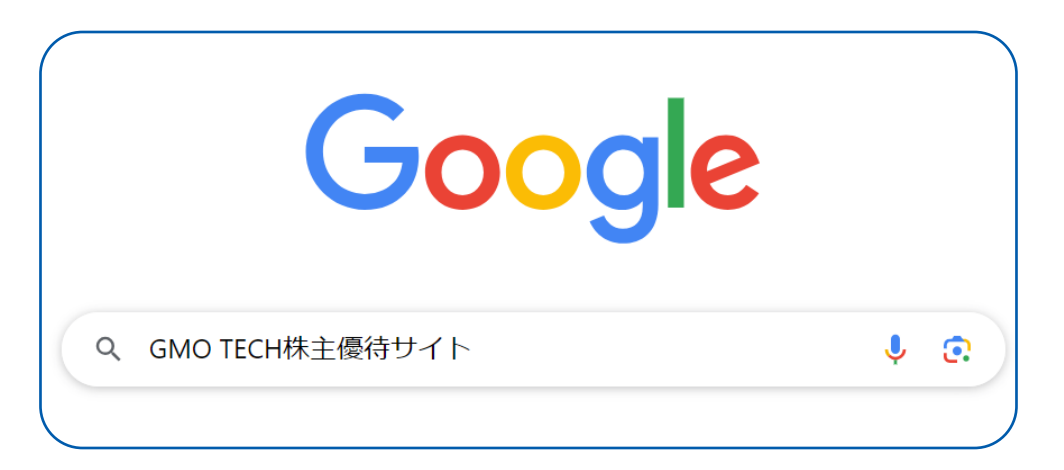

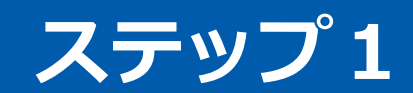

### 画面中央にある [株主優待申込画面へ] ボタン をクリックしてください

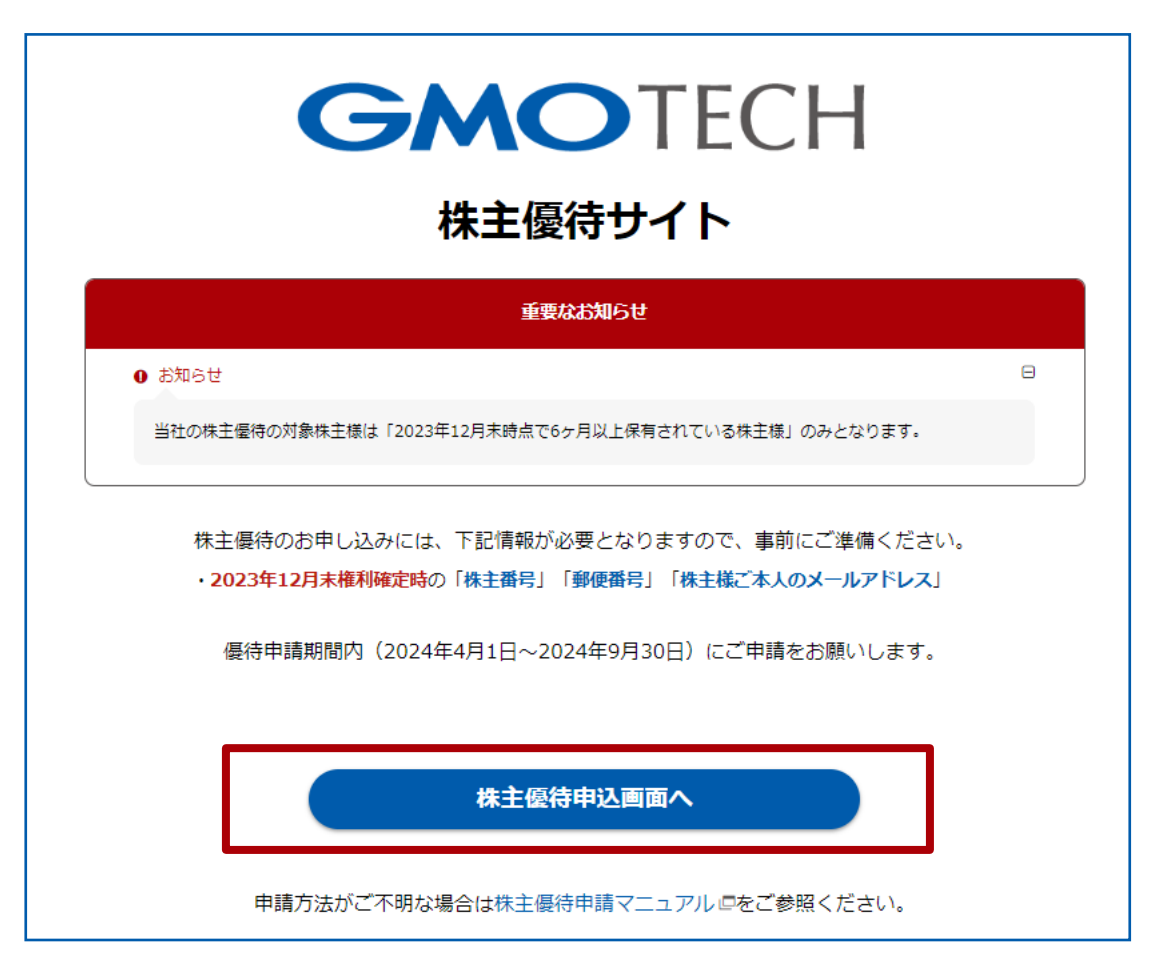

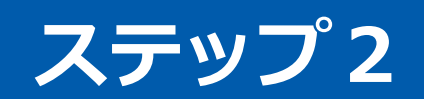

# ■株主情報の入力

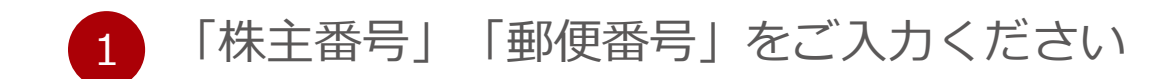

2 注意事項についてご一読いただき、同意の上、 チェックボックスにチェックをご入力ください

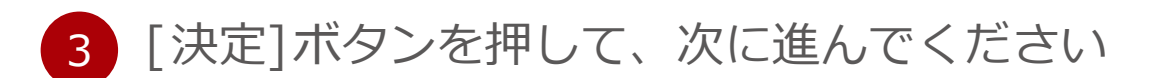

| 株主情報の入力                                                                      |
|------------------------------------------------------------------------------|
| 以下のすべての項目に間違いのないようご入力の上、<br>下記の「利用上の注意事項に同意する」にチェックをした後、<br>「決定」をクリックしてください。 |
| 株主番号                                                                         |
| 9桁の数字                                                                        |
| 株主名簿に記載されている0から始まる9桁の株主番号を半角数字でご入<br>力ください。                                  |
| ◆株主番号について                                                                    |
|                                                                              |
| · · · · · · · · · · · · · · · · · · ·                                        |
| 7桁の数字                                                                        |
| 株主名簿に記載されている郵便番号をハイフンなしの7桁の半角数字で<br>ご入力ください。                                 |
|                                                                              |
|                                                                              |
| 2                                                                            |
|                                                                              |
| 戻る<br>3 決定                                                                   |
|                                                                              |

GMO

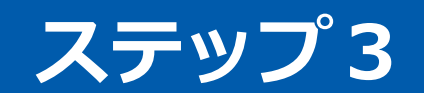

## 初回ログイン時と、2回目以降のログイン時で下記のような画面が表示されます。

■2回目以降ログイン時 ステップ8へ

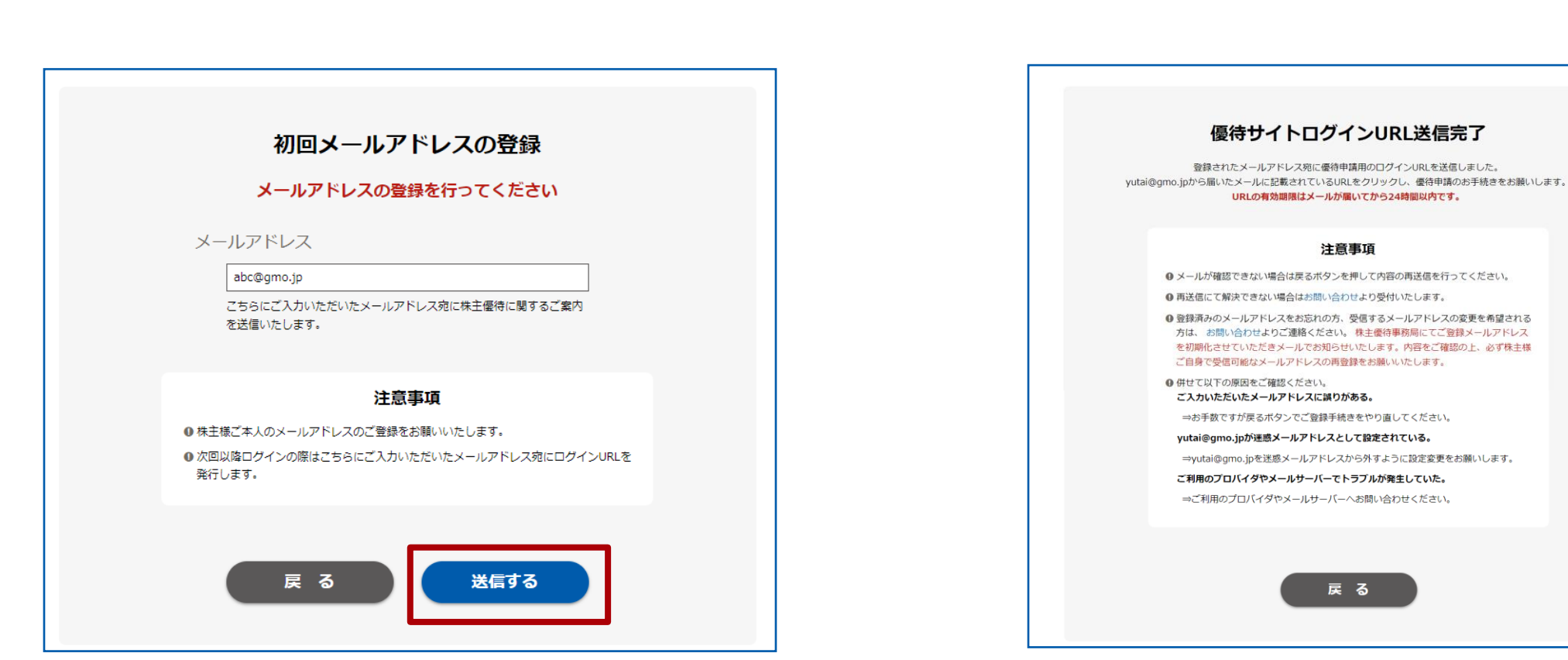

ステップ 4 へ

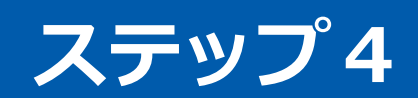

## 受信可能なメールアドレスをご入力ください その後送信するというボタンを押してください

| GMOTECH                                                                                                    |
|----------------------------------------------------------------------------------------------------|
| 株主優待サイト                                                                                                    |
| 株主面号入力 > メール研究 > 便行選択                                                                                             |
| 初回メールアドレスの登録                                                                                                    |
| メールアドレスの登録を行ってください                                                                                                |
| メールアドレス<br>使用可能なメールアドレス<br>こちらにご入力いただいたメールアドレス宛に株主優特に関するご案内<br>を送信いたします。                                          |
| 注意事項                                                                                                    |
| <ul> <li>● 株主様ご本人のメールアドレスのご登録をお願いいたします。</li> <li>● 次回以降ログインの際はこちらにご入力いただいたメールアドレス宛にログインURLを<br/>発行します。</li> </ul> |
| 戻 る<br>送信する                                                                                                    |

GMO

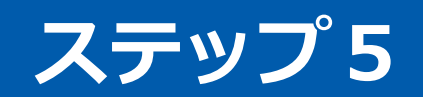

「メールアドレスの仮登録完了」と表示されま すので、メールが届いているかのご確認をお願 いします

| GMOTECH<br>株主優待サイト                                                                                                    |
|----------------------------------------------------------------------------------------------------|
| 株主前号入力 > メープ機能 > 使時適用                                                                                                    |
| メールアドレスの仮登録完了                                                                                                    |
| まだメールアドレスの本登録は完了していません<br>ご入力いただいたメールアドレス窓に、本登録用のURLを送信しました。<br>メール本文に記載されているURLをクリックして<br>メールアドレスの本登録をおこなってください。<br>URLの有効問題はメールが聞いてから24時間以内です。 |
| 注意事項                                                                                                    |
| ●メールが確認できない場合は戻るボタンで再度メールアドレスの登録を行ってください。                                                                                                    |
| ● 併せて以下の原因をご確認ください。                                                                                                    |
| ご入力いただいたメールアドレスに誤りがある。                                                                                                    |
| ⇒お子数ですが戻るホタンでご登録手続きをやり回してくたさい。<br>vidal@anvotach_(a内線路メールアドレフとして設定されている                                                                          |
| →yutai@gmotech.jpを迷惑メールアドレスから外すように設定変更をお願いしま<br>す。                                                                                               |
| ご利用のプロバイダやメールサーバーでトラブルが発生していた。                                                                                                    |
| →ご利用のプロバイダやメールサーバーへお問い合わせください。                                                                                                    |
| 戻る                                                                                                    |

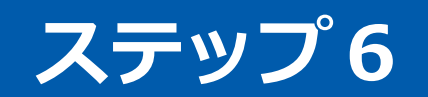

#### ログインURL記載のメールが届きますので、24時間以内に本文中のURLをクリックします

※このメールはGMO TECH株式会社の株主優待にて メールアドレスの仮登録を行った方にお送りしております。 本メールに心当たりのない方は、事務局までご連絡をお願いいたします。

株主番号\*\*\*\*\*15様

平素は大変お世話になっております。 GMO TECH 株主優待事務局でございます。

※まだ株主優待の申請は完了しておりません。 必ず下記ログインURLをクリックいただき、メールアドレスの本登録後に 株主優待申請のお手続きをお願いいたします。

※URLの有効期限は24時間です。

有効期限が過ぎた場合には、株主優待サイトトップから再度メールアドレスの仮登録をお願いします。

▼ログインURL

http://test-yutai.gmotech.jp/Default.aspx?redirect=login&token=TIz4l66CeJtWAP1cgkjqjQmpYI.oKxsAkvdeSTOqchaEy0\_8RHX\_VAU5m ZIbbEPBEkM.yY9\_GlxMaWMWbPS8rzJrYsbm6cfsp6IQAQAD3aUg5uS1Ep2aYI1vrHVnTnu9R\_svuaB7WUoO4pl.mhO

GMO

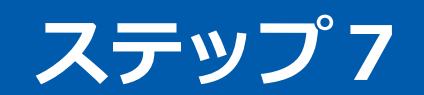

## URLをクリックしますと、メールアドレスの本 登録が完了します

#### 「優待申請画面へ」をクリックします

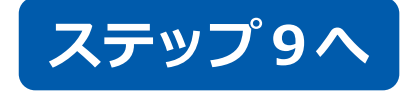

| <b>GMOTECH</b><br>株主優待サイト                                                             |
|---------------------------------------------------------------------------------------|
| メールアドレス 本登録完了<br>メールアドレスの本登録が完了しました<br>ご申請はまだ完了していません。<br>下記「優待申請画面へ」ボタンよりご申請をお願いします。 |
| 注意事項<br>● 次回以降の株主優待サイトへのログインの際は今回登録したメールアドレス宛にログイ<br>ンURLを発行します。<br>お忘れのないようお願いいたします。 |
| 優待申請画面へ                                                                               |

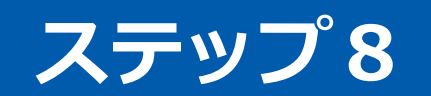

# ■2回目以降ログイン時初回ログイン時

#### ログインURL記載のメールが届きますので、24時間以内に本文中のURLをクリックします

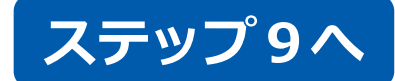

※このメールはGMO TECH株式会社の株主優待にて メールアドレスの仮登録を行った方にお送りしております。 本メールに心当たりのない方は、事務局までご連絡をお願いいたします。

株主番号\*\*\*\*\*15様

平素は大変お世話になっております。 GMO TECH 株主優待事務局でございます。

※まだ株主優待の申請は完了しておりません。 必ず下記ログインURLをクリックいただき、メールアドレスの本登録後に 株主優待申請のお手続きをお願いいたします。 ※URLの有効期限は24時間です。

有効期限が過ぎた場合には、株主優待サイトトップから再度メールアドレスの仮登録をお願いします。

▼ログインURL

http://test-yutai.gmotech.jp/Default.aspx?redirect=login&token=TIz4l66CeJtWAP1cgkjqjQmpYI.oKxsAkvdeSTOqchaEy0\_8RHX\_VAU5m ZIbbEPBEkM.yY9\_GlxMaWMWbPS8rzJrYsbm6cfsp6IQAQAD3aUg5uS1Ep2aYI1vrHVnTnu9R\_svuaB7WUoO4pl.mhO

GMO

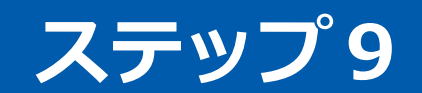

### 申請画面が表示されますので、画面に沿ってお手続きをお願いします。

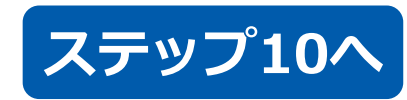

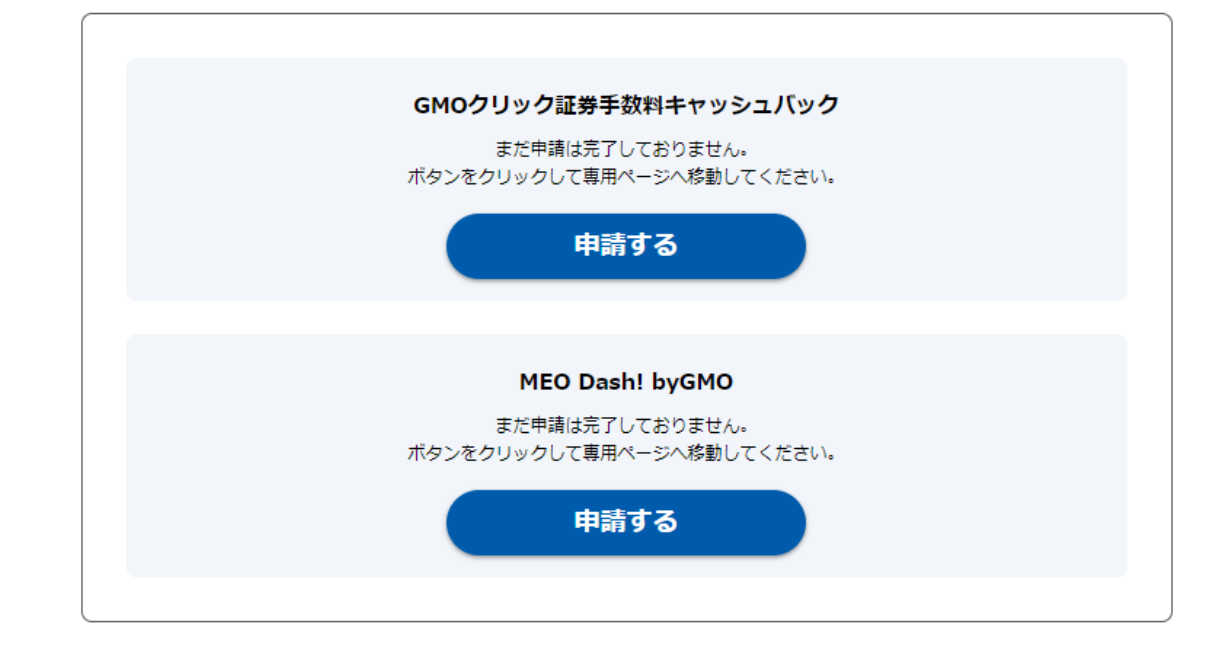

# 前回申請されたサービスがありましたら、 下記のように2種類のボタンが表示されます。

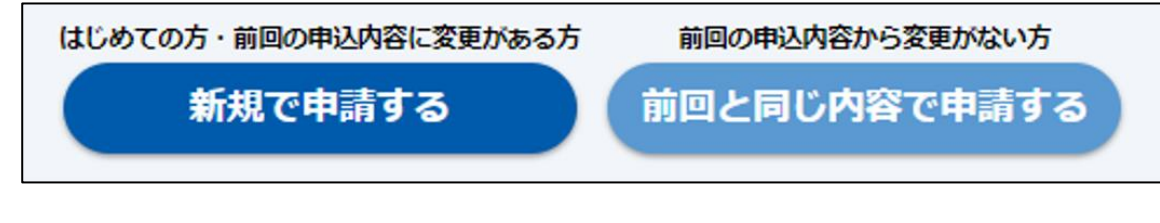

# ステップ10

# 希望する優待の[申請]ボタンを押して、手続きを進めてください。 GMO TECH(6026)株主優待は 1 ~ 2 を併用してご利用いただけます。

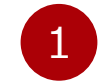

GMOクリック証券手数料キャッシュバック手続き GMOクリック証券のインターネット証券における優待適用期間内の 当社株式買付手数料のキャッシュバック(上限10,000円)及び、売 買手数料相当額のキャッシュバック(100株以上保有株主上限 1,000円、500株以上保有株主上限3,000円)を上限として キャッシュバックいたします。

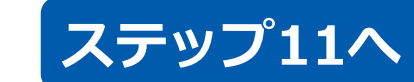

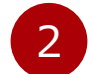

当社サービス割引手続き

当社の運営するサービスの割引をご利用いただけます。優待適用期間 内のご利用料金からMEODash利用料金10%(100株以上保有株主様 は取引額上限30万円/半年までとし、500株以上保有株主様は取引額 上限の設定なし)を上限としてキャッシュバックいたします。

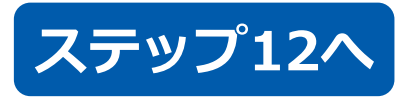

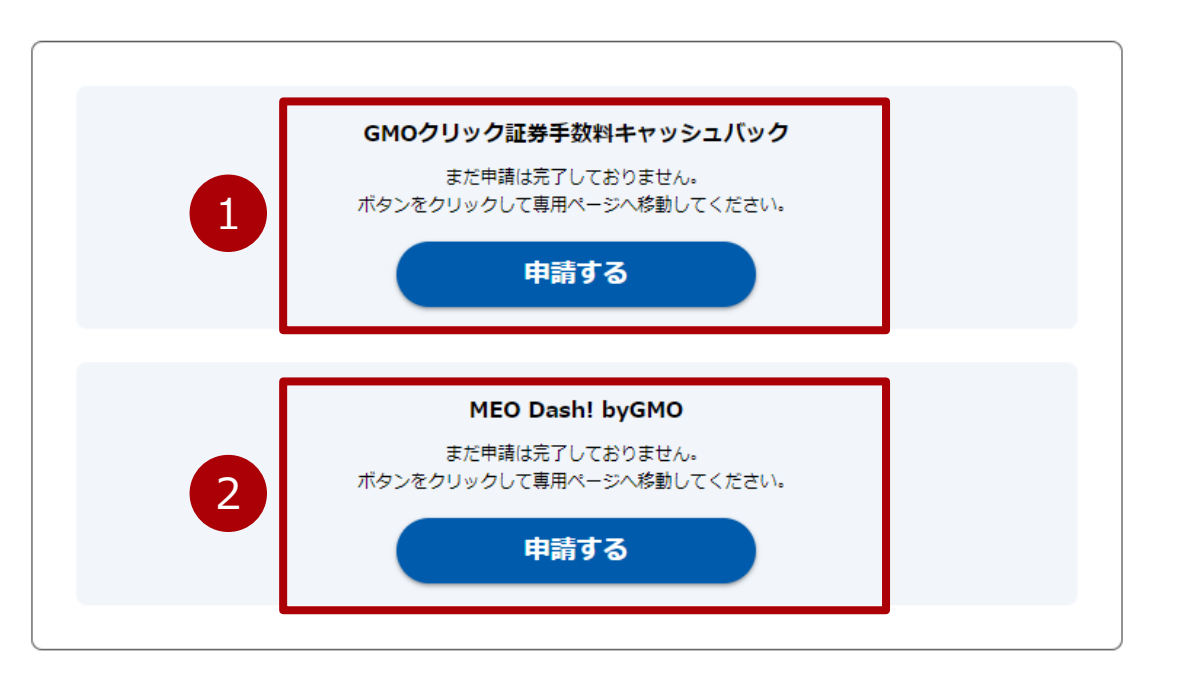

# ステップ11

# ■GMOクリック証券口座情報入力

- ・株主様名義
- ・GMOクリック証券ユーザーID
- ・口座名義人の生年月日
- ・電話番号
- をご入力ください。

#### ※株主様名義とGMOクリック証券口座名義は同一名義で適用となります。 口座名義がご家族名義や他人名義は適用となりませんのでご注意ください。

GMOクリック証券のユーザーIDはログイン名とは異なりますのでご注意く ださい。ユーザーIDは、GMOクリック証券より郵送した「口座開設手続完 了のご案内」または、「口座情報のご案内」メールに記載されています。 ご不明な場合の確認方法は、こちらをご覧ください。 https://faq.click-sec.com/faq/show/71?site\_domain=default

入力内容をご確認いただき、お間違いがなければ[決定]ボタンを押してく ださい。間違いがある場合、[戻る]ボタンを押してください。

#### GMOクリック証券口座情報入力 以下のすべての項目に、お間違えのないようご入力ください。 特に生年月日の入力間違いが多くございますのでご注意ください。 株主様名義 💿 例) 優待 太郎 GMOクリック証券ユーザーID※ GMOクリック証券発行のユーザーIDを入力 牛年月日 西暦 ---- ~ 年 -- ~ 月 -- ~ 日 電話番号 例) 03-6633-4355 注意事項 キャッシュバック方法は「現金」のみとなります。 GMOクリック証券のユーザーIDはログイン名とは異なりますのでご注意ください。 ユーザーIDは、GMOクリック証券より郵送した「口座開設手続完了のご案内」または、 「口座情報のご案内」メールに記載されています。 ご不明な場合は、GMOクリック証券へお問い合わせください。 戻る

#### ※ブラウザの「戻る」「進む」を使用しないでください。 Copyright (C) 20

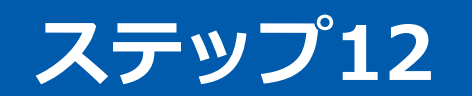

# ■当社サービス利用料割引

右記のサービスをご申請いただけます お手元にご利用サービスの会社IDを ご用意ください

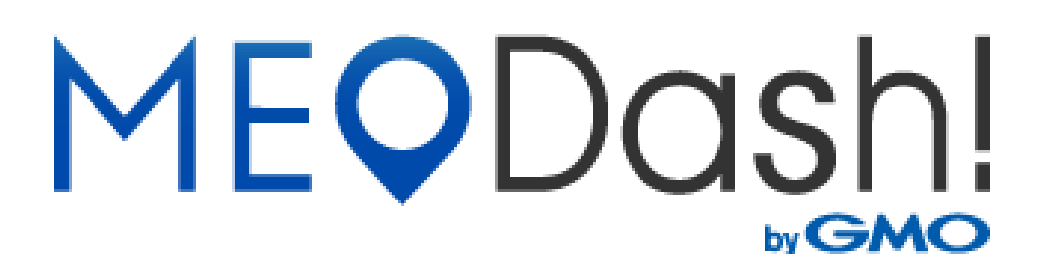

#### 注意点

- 株主様とサービスご契約者様のご名義が一致していることと、 有料契約をされていることが優待適用にあたり必須条件となります
- •ご不明点がございましたら、下記の【よくある質問】をご参照ください
- 【よくある質問】 https://yutai.gmotech.jp/default.aspx?redirect=faq

画面下部にある[戻る]ボタンを押下して前の画面にお戻りください。

※ブラウザの「戻る」「進む」を使用しないでください。

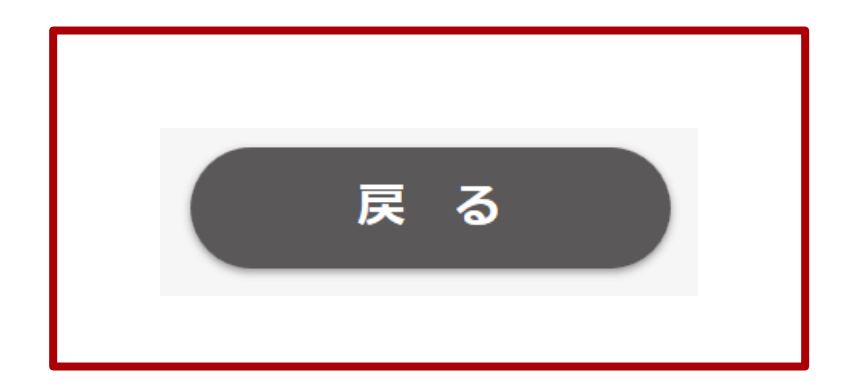